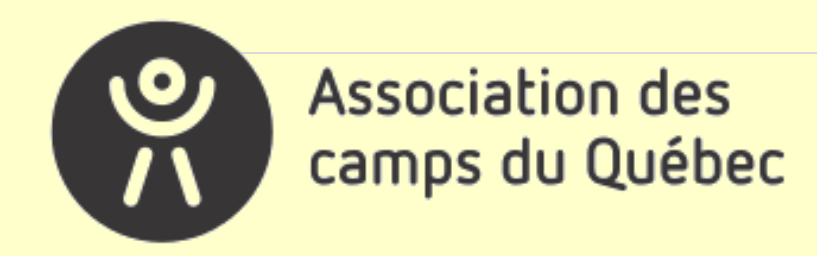

# Sentinelle

# La veille stratégique des camps du Québec GUIDE D'ACCOMPAGNEMENT

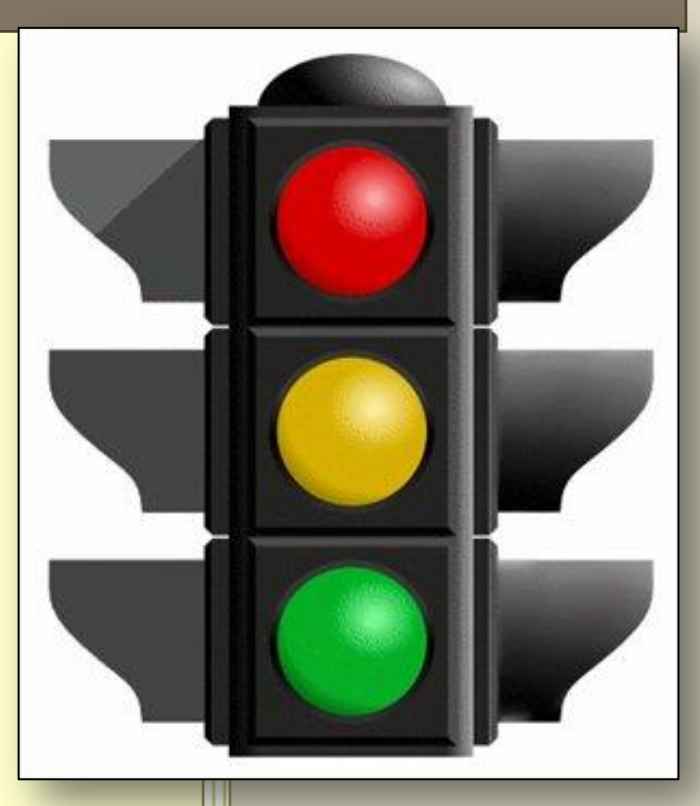

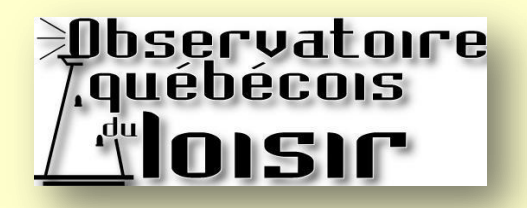

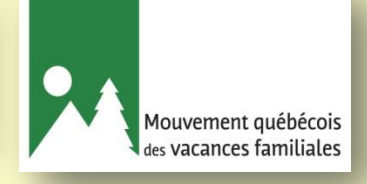

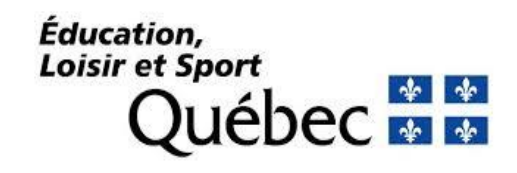

# À propos de la veille stratégique

Développée par l'Observatoire québécois du loisir (OQL) et l'Association des camps du Québec (ACQ), *Sentinelle* est une plate-forme informatisée qui fournit à votre camp un système accessible et adapté de comptabilité et des instruments de diagnostic de votre situation financière vous permettant de prendre des décisions et/ou d'adopter des mesures basées sur certaines de vos données stratégiques.

S'adressant d'abord aux gestionnaires de camps, l'outil permet d'accompagner sur une base continue les gestionnaires de camps dans :

- la détection des menaces (par un mécanisme d'alertes efficace);
- l'anticipation de changements structurels;
- l'adaptation des produits et des services aux changements;
- l'augmentation de la capacité et de la rapidité de réaction aux événements;
- l'amélioration de la compétitivité afin de renforcer le positionnement concurrentiel;
- L'évaluation de leur positionnement relativement à la concurrence à travers différents secteurs de leurs activités;
- L'identification des ajustements et correctifs à apporter
- La mise en place d'actions qui s'imposent pour assurer une saine gestion.

*Sentinelle* permet également d'informer et d'instrumenter les organisations qui développent et soutiennent le secteur des camps, comme l'ACQ et le MELS afin d'ajuster leurs services en fonction des besoins du secteur.

Au final, *Sentinelle* a un rôle de détection qui sert à réunir des informations qui permettent de renforcer la qualité de la gestion, d'orienter les décisions stratégiques, de susciter l'action, de créer des réflexes et d'appréhender les événements afin de prendre les meilleures décisions pour augmenter la compétitivité et l'innovation de votre organisation. En somme, la veille stratégique sert de « radar » et vise à anticiper les événements avant qu'il ne soit trop tard pour agir.

## Remerciements

#### **Conception**, recherche

André Thibault, *Ph. D.*, Directeur, Observatoire québécois du loisir Éric Beauchemin, directeur général, L'Association des camps du Québec Éric Chartier, professeur au Département des sciences comptables, UQTR François Cloutier, conseiller à la Direction du loisir, du sport et de l'activité physique, MELS

#### Collaboration

Tanya Desrochers, coordonnatrice au développement ACQ Stéphanie Collard, chargée de projet au développement ACQ Julie Payeur, chargée de projet ACQ Nadine Daher, étudiante, MELS

#### Coordination

David Leclerc, Observatoire québécois du loisir

#### **Programmation Web**

Tony Garneau et son équipe de Solutions logicielles NOTYSS

#### Soutien à la consultation

Robert Rodrigue, directeur général, Mouvement québécois des camps familiaux Pierre Cartier, Centre de plein air L'Étincelle Réjean Roy, Camps Odyssée

#### Camps participants au projet pilote

Colonie Ste-Jeanne d'Arc Village des jeunes Camp Richelieu Vive la joie Camp Val-Estrie (Espaces Jeunesse) Centre de plein air L'Étincelle Accès Plein air Camp Massawippi Camp Minogami Camp Trois-Saumons Centre de plein air du lac Flavrian Centre Notre-Dame-de-Fatima Camp Kéno Camp Quatre-Saisons Camp Le Terrier Centre de plein air Lasallien (Le Saisonnier)

# Table des matières

| 1.                                                                                                    | Introduction                                                                                                    | 4                                                                                             |
|----------------------------------------------------------------------------------------------------|----------------------------------------------------------------------------------------------------|-----------------------------------------------------------------------------------------------|
| 1.1.                                                                                                    | Fonctionnement général du guide d'accompagnement                                                                                                    |                                                                                               |
| 2.                                                                                                    | Pour accéder à la veille                                                                                                    | 5                                                                                             |
| 2.1.<br>2.1.1.<br>2.1.2.<br>2.2.                                                                                | Inscription au système<br>Vous êtes un nouvel utilisateur?<br>Vous êtes déjà inscrit?<br>Gestion du mot de passe                                                                                                    | 6<br>                                                                                         |
| 2.2.1.<br>2.2.2.                                                                                                | Vous desirez changer de mot de passe?<br>Vous avez oublié votre mot de passe?                                                                                                    | 9<br>                                                                                         |
| 3.                                                                                                    | Navigation générale dans la veille                                                                                                    | 12                                                                                            |
| 3.1.<br>3.2.<br>3.2.1.<br>3.2.2.<br>3.3.<br>3.4.<br>3.5.<br>3.6.<br><b>4.1.</b><br>4.2.<br>4.3.<br>4.4.<br>4.5. | Page principale du site<br>Les principaux onglets de votre page principal<br>La sélection de l'année financière<br>Les onglets<br>Les menus déroulants<br>Les barres de défilement<br>Le fil d'Ariane<br>Les info-bulles<br><u>Éléments à considérer pour la saisie d'information</u><br>Le choix de l'année financière<br>Le choix du programme<br>La période de collecte des données<br>Sauvegarder vos informations générales<br>Imprimer | 12<br>13<br>13<br>14<br>15<br>16<br>17<br>18<br><b>19</b><br>19<br>19<br>21<br>22<br>22<br>22 |
| 5.                                                                                                    | Tableau de bord : l'ensemble des sections à compléter                                                                                                    | 23                                                                                            |
| 5.1.<br>5.2.<br>5.3.<br>5.4.<br>5.5.<br>5.6.                                                                    | Section «Informations générales»<br>Section «Informations financières»<br>Section «Formulaires d'inventaire»<br>Section «Statistiques annuelles»<br>Section « PAFVAC»<br>Section «Indicateurs»                                                                                                    | 24<br>25<br>26<br>30<br>31<br>32                                                              |
| 5.7.                                                                                                    | Soutien technique                                                                                                    | 33                                                                                            |

#### 1. Introduction

Bienvenue dans votre guide d'accompagnement *Sentinelle*! Ce guide est conçu pour favoriser l'autonomie des utilisateurs. Il vous accompagnera tout au long du processus d'entrée de données et vous permettra d'épargner bien du temps en vous communiquant les informations essentielles pour une utilisation conviviale et productive de l'outil de veille.

Avec ce guide, vous apprendrez à vous familiariser avec le portail et son mode de fonctionnement. Vous découvrirez les diverses commandes et, plus important encore, vous découvrirez des conseils qui vous assurent un mode d'emploi adéquat.

#### 1.1. Fonctionnement général du guide d'accompagnement

Ce guide accompagne l'utilisateur en décrivant chaque étape en suivant l'ordre logique de la marche à suivre, la séquence prévue. Cette démarche présente les étapes de manière concise et permet le repérage rapide des séquences d'exécution. À la fin du parcours, vous serez en mesure de naviguer dans le système, de comprendre l'utilité des différents onglets et d'inscrire de façon rigoureuse vos données financières.

Le guide contient autant d'illustrations que de texte pour vous aider à mieux comprendre l'application. Ces images sont agrémentées de flèches de couleurs afin de les rendre plus explicites.

Si vous visitez le site pour la première fois, vous serez en mesure, en suivant ce guide, de naviguer adéquatement à travers le site et de comprendre son contenu de manière à compléter comme il se doit l'information demandée.

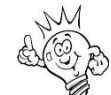

La signification du pictogramme

Tout au long de ce guide, vous remarquerez que certaines actions à réaliser sont accompagnées d'un pictogramme placé dans la marge.

## 2. Pour accéder à la veille

La page d'accueil est la porte d'entrée qui vous permet d'accéder au système. Elle présente, les objectifs du projet de vieille ainsi que la liste des organisations qui ont contribué au développement *Sentinelle*.

En haut à gauche, vous retrouvez l'onglet pour « **Se connecter** » et pour les nouveaux utilisateurs, l'onglet « **Demande d'accès** » pour faire votre demande de connexion au système.

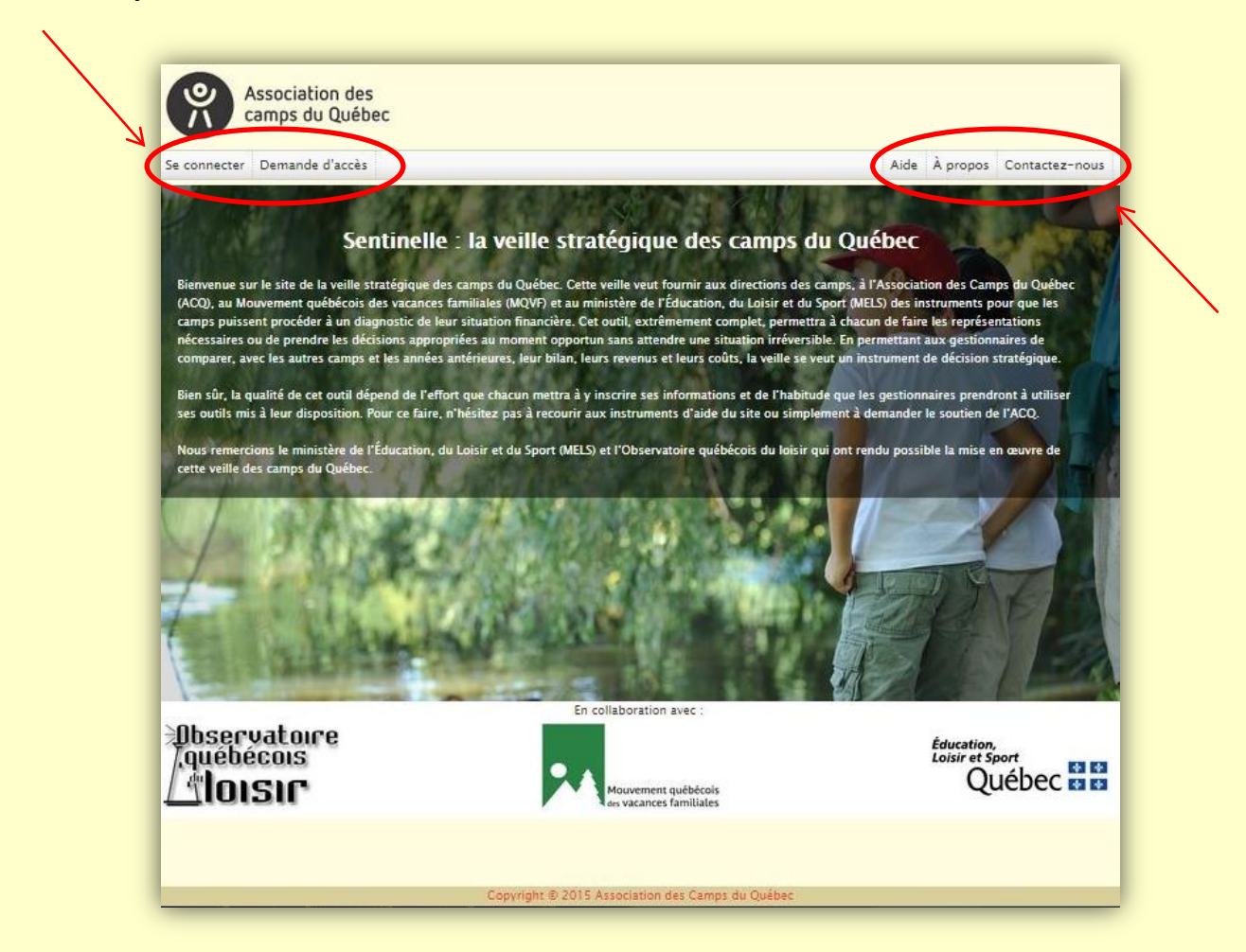

En haut à droite, vous retrouvez également l'onglet « **Aide** » qui vous donne accès au présent Guide d'accompagnement, l'onglet « **À propos** » et « **Contactez-nous** » donnant accès aux coordonnées de l'Association des camps du Québec.

#### 2.1. Inscription au système

La confirmation de votre participation à *Sentinelle* se fait par votre inscription au système.

#### 2.1.1. Vous êtes un nouvel utilisateur?

L'accessibilité et l'inscription au système demande un **Nom d'usager** et l'obtention d'un **Mot de passe**. Suivez cette procédure pour obtenir votre mot de passe :

- 1. Allez à la page d'accueil à l'adresse <u>https://notyss.com/sentinellecamps/</u>
- 2. Cliquez sur l'onglet « **Demande d'accès** » afin de compléter le formulaire de demande d'accès.

| Association des<br>camps du Québec |                        |          |                |
|------------------------------------|------------------------|----------|----------------|
| Se connecter Demande d'accès       | Aide                   | À propos | Contactez-nous |
| Sentinelle : la veille stratégiq   | ue des camps du Québec |          | S AT a         |

3. Remplissez les informations dans la fenêtre de **Demande d'accès** ci-dessous pour créer votre compte.

| camps du Quebec |      |          |               |
|-----------------|------|----------|---------------|
| 2534<br>        | Aide | À propos | Contactez-nou |
| emande d'accès  |      |          |               |
| Camp:           |      |          |               |
| Prénom:         |      |          |               |
| Nom:            |      |          |               |
| Titre:          |      |          |               |
| Courrisi        |      |          |               |
| counter.        |      |          |               |

- 4. Cette fenêtre contient d'abord un menu déroulant vous permettant d'y retrouver le nom de votre camp préalablement entré dans le système. Puis, pour les autres champs d'information, des cellules, au départ vides (blanches), où il est possible d'inscrire votre information directement. Il suffit de cliquer dans une cellule blanche afin que le curseur s'y positionne et ensuite y inscrire l'information pertinente : votre prénom, votre nom, votre titre, votre courriel, etc. En tout temps, l'utilisateur peut modifier l'information inscrite en se positionnant à nouveau dans la cellule appropriée.
- 5. Une fois vos informations complétées, cliquez sur l'onglet « Soumettre ».

6. Lorsque vous êtes inscrit, vous verrez apparaître votre « <u>Nom d'usager</u> » en haut à droite de l'écran ce qui authentifie votre connexion à la plate-forme.

| Association des<br>camps du Québec |  |  |  |  |  | Bonjour joe Changement de mot de passe   Déconnexion<br>Année financière: 2015-2016 🔻 |  |  |
|------------------------------------|--|--|--|--|--|---------------------------------------------------------------------------------------|--|--|
|                                    |  |  |  |  |  |                                                                                       |  |  |

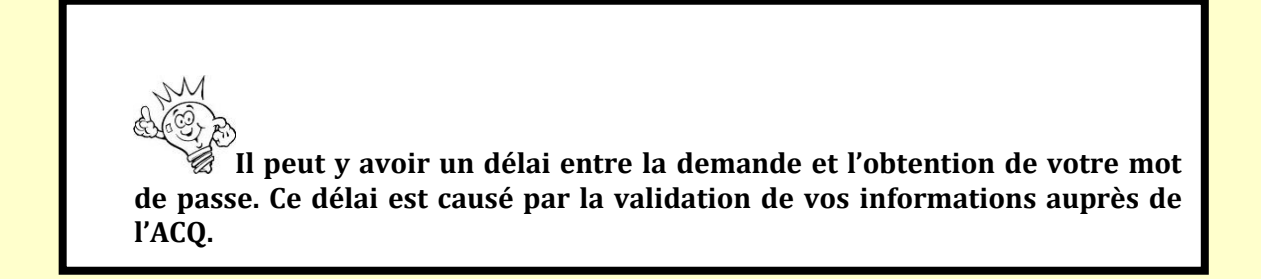

- 7. Une fois vos informations validées, vous recevrez par courriel un nom d'usager et un mot de passe exclusif.
- 8. Une fois connecté, votre adresse courriel sert de nom d'usager.
- 9. À chaque utilisation, vous devrez inscrire votre nom d'usager ainsi que votre mot de passe.

#### 2.1.2. Vous êtes déjà inscrit?

Voici la procédure pour accéder à l'outil en ligne en utilisant votre nom d'usager et votre mot de passe :

- 1. Allez à la page d'accueil à l'adresse <u>https://notyss.com/sentinellecamps/</u>
- 2. Cliquez sur l'onglet « <u>Se connecter</u> » afin de vous identifiez.

| <b>%</b>     | ssociation des<br>amps du Québec   |                     |          |                |
|--------------|------------------------------------|---------------------|----------|----------------|
| Se connecter | Demande d'accès                    | Aide                | À propos | Contactez-nous |
|              | Sentinelle : la veille stratégique | des camps du Québec |          | 1 500          |

3. Inscrivez votre **Nom d'usager** et votre **Mot de passe** dans la fenêtre demandant votre authentification.

| Authentification requise                        |
|-------------------------------------------------|
| Nom d'usager:                                   |
| Se connecter                                    |
| Demande d'accès   Mot de passe oublié   Accueil |

- 4. Cliquez sur l'onglet **« Se connecter »** pour accéder à la plate-forme.
- 5. Lorsque vous êtes inscrit, vous verrez apparaître votre « **Nom d'usager** » en haut à droite de l'écran ce qui authentifie votre connexion à la plate-forme.

| R        | Associa<br>camps | ition des<br>du Québec | :                    | Bonjour Joe Changement de mot de passe   Déconn<br>Année financière: 2015-2016 | exion       |                            |     |
|----------|------------------|------------------------|----------------------|--------------------------------------------------------------------------------|-------------|----------------------------|-----|
| Mon camp | Finances         | Inventaires            | Section statistiques | MELS                                                                           | Indicateurs | Aide À propos Contactez-no | ous |

6. Vous voilà maintenant prêt à passer à l'action et à utiliser les outils disponibles dans le système.

#### 2.2. Gestion de votre mot de passe

Votre mot de passe est obligatoire pour accéder au système.

#### 2.2.1. Vous désirez changer de mot de passe?

Vous désirez changer votre mot de passe ou personnaliser le mot de passe que vous avez reçu lors de votre inscription au système. Voici ce que vous devez faire pour modifier votre mot de passe :

1. Cliquez sur l'onglet « <u>Changement de mot de passe</u> » situé en haut à droite de votre écran sur la page principale du site.

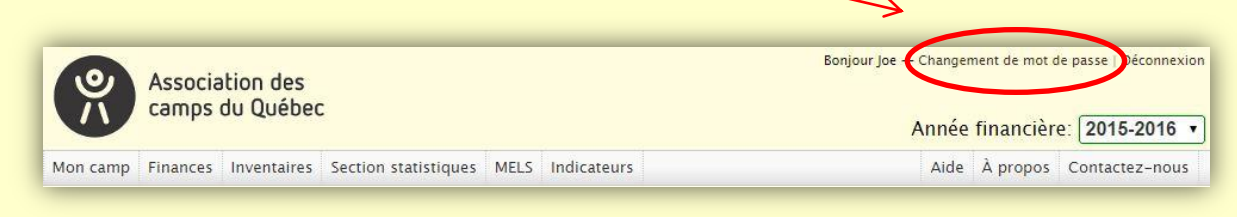

2. Une fenêtre apparaît vous demandant d'inscrire votre mot de passe actuel, votre nouveau mot de passe et la vérification de votre mot de passe.

| Changement de mot de p                                                         | asse                 |
|--------------------------------------------------------------------------------|----------------------|
| Mot de passe actuel:<br>Nouveau mot de passe:<br>Vérification du mot de passe: |                      |
| Cha                                                                            | nger le mot de passe |

- 3. Cliquez ensuite sur « **Changer le mot de passe** » et le nouveau mot de passe désiré devient automatiquement effectif.
- 4. Une fois inscrit, vous verrez votre **« Nom d'usager »** apparaître dans le coin supérieur droit de l'écran.
- 5. Lorsque nécessaire, vous pourrez toujours modifier votre mot de passe.

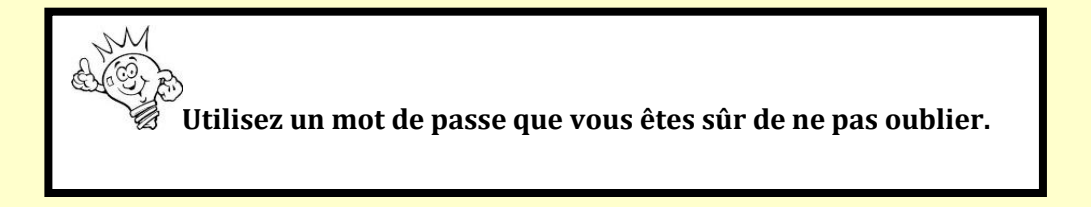

#### 2.2.2. Vous avez oublié votre mot de passe?

Vous avez perdu votre mot de passe, suivez les étapes suivantes pour le réinitialiser :

1. Tout d'abord, cliquez sur l'onglet « Se connecter ».

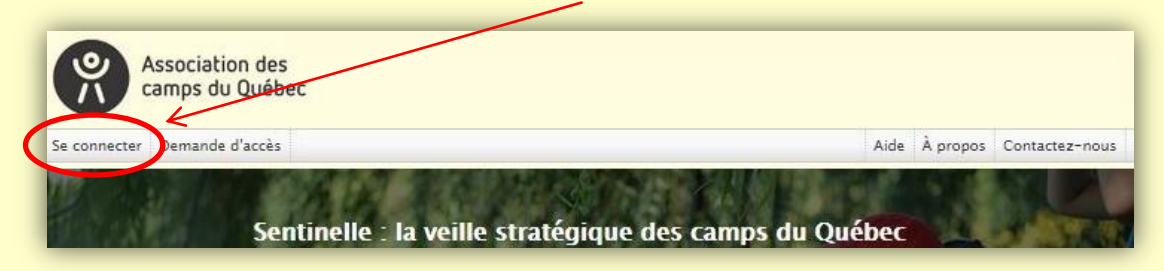

2. Dans la fenêtre, cliquez sur l'onglet « Mot de passe oublié ».

3. Une nouvelle fenêtre apparaît. Entrez maintenant votre adresse courriel.

| Mot de passe | oublié                        |   |
|--------------|-------------------------------|---|
| Courriel:    |                               |   |
| (            | Réinitialiser le mot de passe | _ |
|              | 1                             |   |

4. Cliquez sur « **<u>Réinitialiser le mot de passe</u>** » et un courriel vous sera alors envoyé vous permettant de générer un nouveau mot de passe.

Advenant le cas où les informations de connexion ne sont pas correctes, une nouvelle fenêtre apparaît indiquant **« Code d'usager ou mot de passe incorrect ».** Reprenez l'opération après avoir vérifié que vos informations correspondent bien à ce que vous devez utiliser pour accéder à l'outil de veille.

| Authentificati | on requise                                |  |
|----------------|-------------------------------------------|--|
| Code           | e d'usager ou mot de passe incorrect      |  |
| Nom d'usager:  |                                           |  |
| Mot de passe:  |                                           |  |
|                | Se connecter                              |  |
| Demande        | e d'accès   Mot de passe oublié   Accueil |  |

Vous devez alors inscrire les bonnes informations. Il sera impossible de vous connecter au système si vos informations sont toujours erronées.

\*\*\*\*\*\*

# 3. Navigation générale dans la veille

#### **3.1.** Page principale du site

Une fois inscrit, vous accéderez à la page principale du site, ce qui vous donnera accès aux différentes commandes qui composent le système de veille.

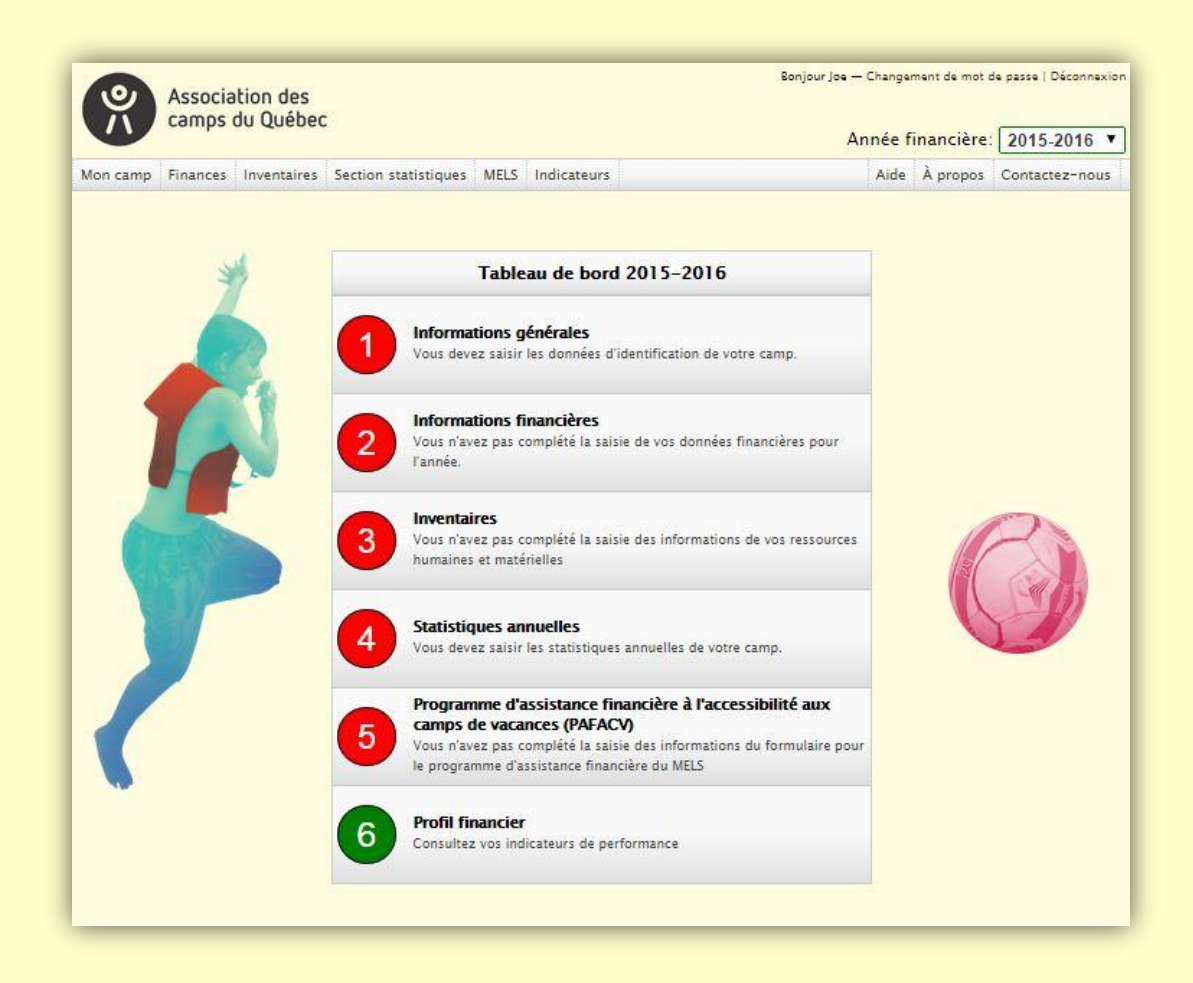

Vous avez maintenant un aperçu de votre *Tableau de bord* et des six sections qu'il contient. Les quatre premières sections comportent des fiches à compléter ce qui vous mènera vers la 6<sup>e</sup> section **« Indicateurs »** qui vous permettra de consulter les indicateurs de performance de votre camp. À chaque fois que vous cliquez sur le logo de l'Association des camps du Québec, vous retournez directement à la page principale du site. Ce logo est situé dans la section supérieure gauche de votre écran et est présent sur toutes les pages du site.

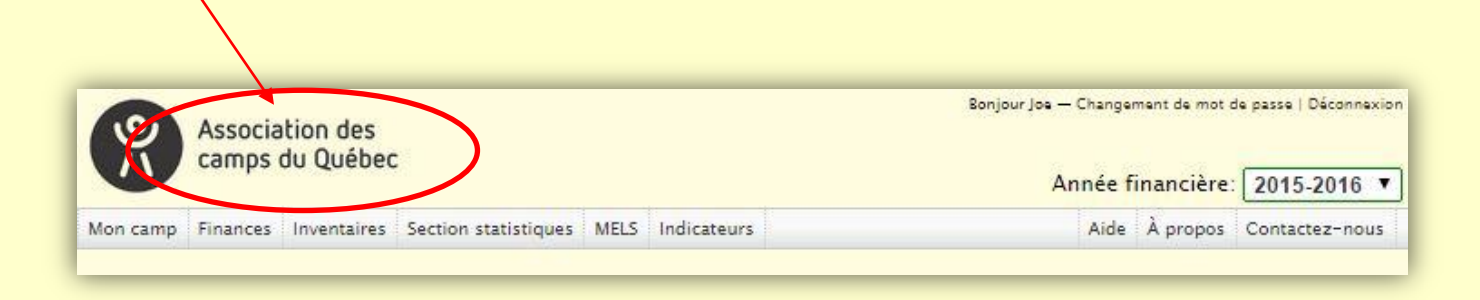

Il est important que vous n'utilisiez pas les flèches de retour en haut à gauche de votre écran car vous pourriez sortir automatiquement du système, vous aurez alors à vous connecter de nouveau. **Prenez note toutefois que si vous changez d'onglet sans enregistrer, le système ne sauvegarde pas automatiquement vos modifications**.

## 3.2. Les principaux éléments de votre page principale

L'outil de veille offre diverses commandes qui font partie de votre environnement de navigation. Elles vous permettent de *surfer* entre les différentes sections du site. Voici l'utilité des commandes et leur contenu :

#### 3.2.1. La sélection de l'année financière

Utilisez le menu déroulant ici-bas, pour consulter les informations relatives à <u>l'année financière</u> <u>en cours ou aux années antérieures</u>.

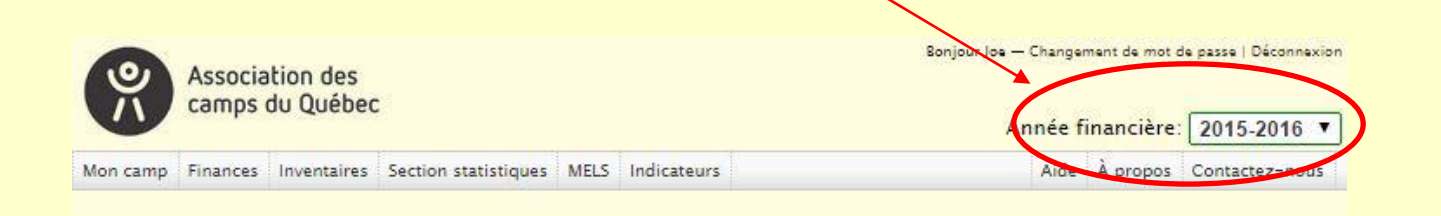

#### 3.2.2. Les onglets

Dans le but de faciliter la navigation, <u>six onglets</u> sont présents à toutes les pages du site. Ils sont présents dans la barre de menu située en haut à gauche de votre écran directement en dessous du logo de l'ACQ.

En positionnant le pointeur vis-à-vis un des onglets de la barre de menu, vous serez en mesure d'apprendre ce que contient cet élément. Vous n'avez qu'à cliquer sur l'onglet requis pour accéder à son contenu. Le contenu des onglets est décrit plus loin dans le guide.

| Associal<br>camps d          | tion des<br>lu Québec                                      |                                           | Bonjour Joe — Changement de mot o<br>Année financière: | 2015-2016 V    |
|------------------------------|------------------------------------------------------------|-------------------------------------------|--------------------------------------------------------|----------------|
| Mon camp Finances            | Inventaires Section statistiques MELS                      | Indicateurs                               | Aide À propos                                          | Contactez-nous |
| <b>L'onglet</b><br>Cet ongle | Mon camp<br>et vous permet d'accéder aux                   | informations généra                       | ales de votre camp.                                    |                |
| L'onglet                     | Finances                                                   |                                           |                                                        |                |
| Cet ongle                    | t vous permet d'accéder aux                                | données financières                       | de votre camp.                                         |                |
| Cet ongle<br>matériell       | t vous permet d'accéder au<br>es (immobilier, équipements  | x formulaires d'inver<br>s et personnel). | ntaire des ressources huma                             | ines et        |
| L'onglet                     | Section statistique                                        | 25                                        |                                                        |                |
| Cet ongle                    | t vous permet d'accéder aux                                | statistiques annuell                      | es de votre camp.                                      |                |
| L'onglet                     | MELS                                                       |                                           |                                                        |                |
| Cet ongle<br>l'accessib      | t vous permet d'accéder au<br>vilité aux camps de vacances | x formulaires du pro<br>(PAFACV).         | ogramme d'assistance finan                             | cière à        |
| L'onglet                     | Indicateurs                                                |                                           |                                                        |                |

Cet onglet vous permet d'accéder aux rapports des indicateurs financiers de votre camp.

#### 3.3. Les menus déroulants

Les boîtes à menu déroulant sont des boîtes qui vous offrent la possibilité de faire le choix de vocation principale. Dans l'exemple ci-bas, vous avez l'option de choix des programmes suivants :

- Programme par défaut
- Camps de vacances
- Camps de jour
- Camps de personnes handicapées
- Classes nature
- Accueil de groupes
- Autres programmes : Location (chalet, camping, équipement, etc.)
- Autres programmes : Événements maison
- Autres programmes : Revenus divers
- Tous les programmes

| Association des<br>camps du Québec                                      | Bonjour Joe — Changement de mot de passe   Déconnexion Année financière: 2015-2016 ▼ |  |  |
|-------------------------------------------------------------------------|--------------------------------------------------------------------------------------|--|--|
| on camp Finances Inventaires Section statistiques MELS Indicateurs      |                                                                                      |  |  |
| onnées : <u>Revenus et Dépenses</u> Programme                           | e : Programme par défaut                                                             |  |  |
| Bilan                                                                   | Programme par défaut                                                                 |  |  |
| Données financières 2015-2016 - Mon camp de test - Programme : Frogramn | Camps de vacances                                                                    |  |  |
|                                                                         | Camps de personnes handicapées                                                       |  |  |
| Sommaire : 0 \$                                                         | Classes nature                                                                       |  |  |
|                                                                         | Autres programmes : Location (chalet, camping, ég                                    |  |  |
| Revenus                                                                 | Autres programmes : Événements maison                                                |  |  |
| 101000 - Revenus d'opérations                                           | Autres programmes : Revenus divers                                                   |  |  |
| 102000 - Revenus de dons                                                | Tous les programmes                                                                  |  |  |
| 103000 - Revenus d'activités de financement                             | 0.5                                                                                  |  |  |
| 104000 - Revenus de subventions (publiques, para-publiques)             | 0 \$                                                                                 |  |  |
| 105000 - Revenus financiers                                             | 0.5                                                                                  |  |  |
| 106000 - Revenus de disposition                                         | 0 \$                                                                                 |  |  |
| 107000 - Revenus de cotisations                                         | 0.5                                                                                  |  |  |
| 109000 - Autres revenus                                                 | 0 \$                                                                                 |  |  |
|                                                                         | Total revenus 0 \$                                                                   |  |  |

Pour accéder aux choix disponibles, vous devez cliquer sur la flèche noire (dirigée vers le bas) qui se trouve à la droite de la boîte.

| Formulaire d'inventaire                                                                      |    |
|----------------------------------------------------------------------------------------------|----|
| ▼ 1. Infrastructure sanitaire                                                                |    |
| 1.1 Branchement aqueduc municipal                                                            | K  |
| 1.1.1 Année d'installation                                                                   |    |
| 1.1.2 Y a-t-il eu des travaux majeurs depuis 10 ans?<br>1950                                 | 50 |
| Oui 1960                                                                                     |    |
| 1.1.3 Prévision de rénovations ou de mise aux normes dans les trois prochaines au nées? 1980 |    |
| 2000<br>2010                                                                                 |    |
| 1.2 Branchement aux égouts municipaux 2020                                                   |    |
| 1.2.1 Annee d'installation                                                                   |    |

En positionnant le pointeur de votre souris vis-à-vis un des éléments, vous verrez dérouler un menu offrant différentes options. Pour accéder à cette option, vous n'avez qu'à cliquer sur celle qui convient à la situation. Une fois cette opération effectuée, la sélection s'affiche automatiquement dans la boîte.

#### 3.4. Les barres de défilement

La procédure d'utilisation des barres de défilement se fait en deux étapes :

- 1. Avec l'aide de la souris, cliquez sur l'onglet qui vous intéresse. Dans le cas ci-présent, il s'agit de l'onglet **« Renseignements corporatifs ».**
- 2. Utilisez et descendez <u>la barre de défilement</u> à droite et de la liste pour parcourir le contenu entier de la rubrique.

|                                                                         |                                                                                                    | Année financière: 2015-2016                        |
|-------------------------------------------------------------------------|----------------------------------------------------------------------------------------------------|----------------------------------------------------|
| n camp Finances Inventaires                                             | Section statistiques MELS Indicateurs                                                              | Aide À propos Contactez-nou                        |
|                                                                         |                                                                                                    | 🖲 Sauvegarder 🖉 🚇 Imprime                          |
| ormations générales - Mon cam                                           | p de test                                                                                          |                                                    |
| 1. Coordonnées du camp                                                  |                                                                                                    |                                                    |
| 2. Renseignements corporatifs                                           |                                                                                                    |                                                    |
| Année de constitution inscrite su                                       | la déclaration annuelle du Registraire des entre                                                   | prises du Québeo:                                  |
| Missions, buts et objectifs insc                                        | rits aux lettres patentes                                                                          | <u>لا</u>                                          |
|                                                                         |                                                                                                    |                                                    |
| -                                                                       |                                                                                                    |                                                    |
| Loi s <mark>elon laquelle est institué l</mark>                         | a corporation (cochez)                                                                             |                                                    |
| ③ 3ième partie de la loi québéco                                        | ise des compagnies                                                                                 | Loi sur les coopératives (L.R.Q., chapitre C-87.2) |
| 🔘 Loi canadienne sur les organis                                        | ations à but non lucratif                                                                          | Loi des compagnies du Québec                       |
| O Loi sur les corporations religier                                     | ises (L.R.Q., chapitre C-71)                                                                       | Loi canadienne des sociétés par actions            |
| O Autres, spécifiez:                                                    |                                                                                                    |                                                    |
| Membres catégories:                                                     |                                                                                                    |                                                    |
| ACQ                                                                     |                                                                                                    |                                                    |
| O Certifié O Associé                                                    |                                                                                                    |                                                    |
| MVQF                                                                    |                                                                                                    |                                                    |
| Camp de vacances familiales :                                           | ocrédité 🔘 Site de vacances familiales accrédit                                                    | é                                                  |
| Si corporation par action, type                                         | d'actionnaires ou de propriétaires                                                                 |                                                    |
| Propriétaire unique                                                     | Actionnaires privés                                                                                | Actions publiques                                  |
| Coop de travailleurs                                                    | Organisme découlant de la m                                                                        | unicipalité                                        |
| Organisme sans but lucratif (lo<br>loi sur les clubs de récréation, loi | i canadienne, loi des compagnies du Québec,<br>sur les corporations religieuses, loi sur les coopé | ratives)                                           |
|                                                                         |                                                                                                    |                                                    |

#### 3.5. Le fil d'Ariane

Le fil d'Ariane est constitué de [+] et de [-] sur lesquels vous pouvez cliquer pour faire défiler la liste des termes d'une section ou pour faire « le chemin inverse » sans avoir à cliquer sur le bouton précédent de votre navigateur internet. Il vous aide à garder une hiérarchie de chaque étape parcourue depuis votre point de départ. Le **fil d'Ariane** favorise l'ergonomie du site.

Le tableau ci-bas montre que le petit [+] indique que des sous-sections (niveaux inférieurs) se trouvent sous la section. Pour connaitre le contenu de la section, cliquez sur le symbole [+] pour étendre (ouvrir) la section et voir son contenu. Le symbole change alors pour [-]. Pour cacher la sous-section d'une section précédente, il suffit de cliquer sur un symbole [-] et on revient à la section non étendue avec pour symbole associé [+].

| Données financières 2014–2015 – Mon camp de test – Programme : Camps de vacances  |    |
|-----------------------------------------------------------------------------------|----|
| Revenus : 0 \$ Dépenses : 0 \$ Sommaire : 0 \$                                    |    |
| ✓ 101000 - Revenus d'opérations - 0 \$                                            |    |
| € 101100 - Revenus d'Inscription et de séjour                                     | \$ |
| E 101200 - Revenus d'accuell de groupes                                           | 5  |
| 101201 - location                                                                 | 5  |
| 101202 - événements                                                               | 5  |
| 🛞 101300 - Revenus de vente et de location de blens ou de services                | \$ |
| 🛞 101400 - Revenus de services complémentaires non inclus dans le service de base | 5  |
| 101500 - Non spécifiés                                                            | 5  |
|                                                                                   |    |

#### 3.6. Les info-bulles

Pour faciliter la compréhension de certains termes, les info-bulles sont placées sur des mots ou sections qui demandent des précisions. Elles ajoutent un complément d'information, une petite description aux énoncés qui requièrent une explication supplémentaire. Elles apparaissent dès que vous placez le pointeur de la souris vis-à-vis l'endroit précis au-dessus des énoncés qui sont programmés en ce sens.

| Rev        | enus:0\$ Dépenses:0\$ Sommaire:0\$                                                                                                  |    |
|------------|----------------------------------------------------------------------------------------------------|----|
| <b>→</b> 1 | 01000 - Revenus d'opérations - 0 \$                                                                                                 |    |
| <b>+</b> 1 | 02000 - Revenus de dons - 0 \$                                                                                                    |    |
| 1          | B 102100 - Revenus de particuliers                                                                                                  | _  |
|            | 102101 - en espèces                                                                                                    | _  |
|            | 102102 - materiel                                                                                                    | _  |
|            | 102103 - regu                                                                                                    |    |
|            | 102104 - ciblé (dons)                                                                                                    |    |
|            | 102105 - général                                                                                                    |    |
| 1          | 😑 102200 - Revenus d'entreprises privées                                                                                            |    |
|            | 102201 - commandites                                                                                                    | _  |
|            | 102202 - dons                                                                                                    | _  |
| $\sim$     | 102203 - bourses                                                                                                    | _  |
|            | 10200 - Revenus de fondations<br>102400 - Revenus communautés religieuses                                                           |    |
|            | 102500 - Fillale<br>102500 - Non specifies<br>Toutes sommes reçues par une entreprise contrôlée par la même société mère que le car | np |
| <b>,</b> 1 | 03000 - Revenus d'activités de financement - 0 \$                                                                                   | _  |
| → 1        | 04000 - Revenus de subventions (publiques, para-publiques) - 0 \$                                                                   | -  |
| → 1        | 05000 - Revenus financiers - 0 \$                                                                                                   |    |
| • 1        | 06000 - Revenus de disposition - 0 \$                                                                                               |    |
| + 1        | 07000 - Revenus de cotisations - 0 \$                                                                                               |    |
|            |                                                                                                    | -  |

Par exemple, <u>l'info-bulle</u> présenté dans le tableau ci-dessus apporte une précision supplémentaire à l'énoncé « **Filiale** ».

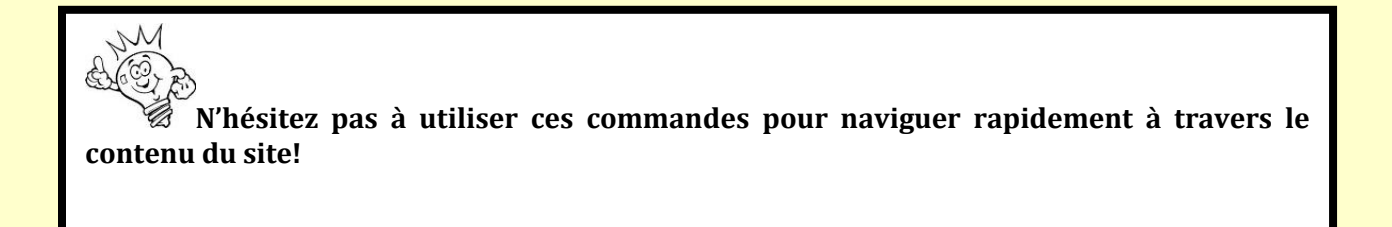

# 4. Éléments à considérer pour la saisie d'information

#### 4.1. Le choix de l'année financière

La saisie des données de votre camp s'effectue par année financière. Utilisez le menu déroulant, pour sélectionner « **<u>l'année financière en cours</u>**».

| Association des<br>camps du Québec |          |             |                      | Sonjour Joe — Changement de mot de passe   Déconnex<br>Année financière: 2015-2016 |             |                              |
|------------------------------------|----------|-------------|----------------------|------------------------------------------------------------------------------------|-------------|------------------------------|
| Mon camp                           | Finances | Inventaires | Section statistiques | MELS                                                                               | Indicateurs | Aide À propos Contactez-nous |

#### 4.2. Le choix du programme

Lorsque vous désirez saisir vos données financières via l'onglet FINANCES, vous devez sélectionner, dans le menu déroulant, votre programme principal.

| Association des<br>camps du Québec                                                                                                    | Bonjour Joe — Changement de mot de passe   Déconnexio<br>Année financière: 2015-2016 ▼ |
|----------------------------------------------------------------------------------------------------|----------------------------------------------------------------------------------------|
| Mon camp Finances Inventaires Section statistiques MELS Indicateurs                                                                                                    | Aide À propos Contactez-nous                                                           |
| Données : <u>Revenus et Dépenses</u><br>Bilan<br>Données financières 2015-2016 - Mon camp de test - Programme : Programme : P | rogramme par défaut<br>rogramme par défaut<br>amps de vacances<br>amps de iour         |
| Sommaire : 0 \$                                                                                                    | amps de personnes handicapées<br>lasses nature<br>ccueil de groupes                    |

Il est à noter que si vous posséder un ou des autres programmes – camp de jour, par exemple- l'information devra être fourni via les onglets appropriés.

| Données : <u>Revenus et Dépenses</u><br>Bilan      | Programme : Camps de vacances |
|----------------------------------------------------|-------------------------------|
| Données financières 2014–2015 – Mon camp de test – | Programme : Camps de vacances |
| Revenus : 0 \$ Dépenses : 0 \$ Sommaire : 0 \$     |                               |
| ✓ 101000 - Revenus d'opérations - 0 \$             |                               |
| ⊟ 101100 - Revenus d'inscription et de séjour      | S                             |
| 101101 - camps de vacances                         | S                             |
| 101102 - camps de jour                             | S                             |
| 101103 - classes natures (enfants et famille)      | S                             |

## \* Un exemple de saisie d'information «Données financières»

- Lorsque vous débuter la saisie des informations, toutes les sections sont à «0».

| venus:0\$ Dépenses:0\$ Sommaire:0\$                                 |     |
|---------------------------------------------------------------------|-----|
| 101000 - Revenus d'opérations - 0 \$                                |     |
| ⊟ 101100 - Revenus d'inscription et de séjour                       | s â |
| 101101 - camps de vacances                                          | S   |
| 101102 - camps de jour                                              | S   |
| 101103 - classes natures (enfants et famille)                       | S   |
| ⊟ 101200 - Revenus d'accueil de groupes                             | S   |
| 101201 - location                                                   | S   |
| 101202 - événements                                                 | S   |
| In 101300 - Revenus de vente et de location de biens ou de services | S   |
| 101301 - activités spéciales                                        | S   |
| 101302 - animation                                                  | S   |
| 101303 - boutique souvenirs (gilet, photos, etc.)                   | S   |
| 101304 - équipements                                                | S   |
| 101305 - formation                                                  | \$  |
| 101306 - entretien                                                  | S   |
| 101307 - revenus de gestion                                         | S   |

## - Dès que vous inscrivez vos informations, le cumul se fait automatiquement.

| Revenus : 12 000 \$ Dépenses : 0 \$ Sommaire : 12 000 \$           |         |
|--------------------------------------------------------------------|---------|
|                                                                    |         |
| ✓ 101000 - Revenus d'opérations - 12 000 \$                        |         |
|                                                                    |         |
| ⊟ 101100 - Revenus d'inscription et de séjour                      | 9000 S  |
| 101101 - camps de vacances                                         | 5000 \$ |
| 101102 - camps de jour                                             | 4000 S  |
| 101103 - classes natures (enfants et famille)                      | S       |
| ⊟ 101200 - Revenus d'accueil de groupes                            | 3000 S  |
| 101201 - location                                                  | 3000 S  |
| 101202 - événements                                                | s       |
| □ 101300 - Revenus de vente et de location de hiens ou de services | 8       |
| 101301 - activités spéciales                                       | s       |
| 101302 - animation                                                 | s       |
| 101303 - boutique souvenirs (ailet, photos, etc.)                  | s       |
| 101304 - équipements                                               | s       |
| 101305 - formation                                                 | s       |
| 101306 - entretien                                                 | s       |
| 101307 - revenus de gestion                                        | S       |
|                                                                    |         |

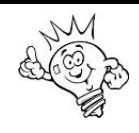

Faites attention à ne pas mettre de caractères superflus comme les espaces (barre d'espacement), les tabulations, les ponctuations, les parenthèses, ou tout autre caractère. Par exemple, il ne doit y avoir qu'un seul espace pour séparer deux (2) mots, ne mettez qu'un seul espace, pas plus, sans quoi l'expression n'est pas conforme avec la programmation de la base de données.

## 4.3. La période de collecte des données

Vous devez mettre à jour les informations générales de votre camp régulièrement. Le système possède un mécanisme qui vous rappelle de compléter ces informations. Si vous oubliez, la couleur de l'onglet à l'intérieur de votre *Tableau de bord* passe alors du vert au jaune.

Voici un tableau des sections à compléter selon la fréquence de leur mise à jour

| Section                  | Fréquence                                    |  |  |
|--------------------------|----------------------------------------------|--|--|
| INFORMATIONS GÉNÉRALES   | 1 <sup>er</sup> avril                        |  |  |
|                          | et                                           |  |  |
|                          | 1 <sup>er</sup> septembre                    |  |  |
| INFORMATIONS FINANCIÈRES | À chaque année /Après la fin de l'année      |  |  |
|                          | financière du camp                           |  |  |
| INVENTAIRES              | À venir                                      |  |  |
| STATISTIQUES ANNUELLES   | À chaque année/ Limite 15 octobre            |  |  |
| PAFVAC (MELS)            | À chaque année / Limite 1 <sup>er</sup> mars |  |  |

#### 4.4. Sauvegardez vos informations générales

L'onglet **« Sauvegarder »** permet d'enregistrer vos informations en cours de modifications. Prenez l'habitude de sauvegarder vos informations chaque fois que vous apportez des changements, le système ne sauvegarde pas automatiquement vos modifications.

Pour enregistrer vos informations, vous cliquez sur l'onglet « <u>Sauvegarder</u> » dans la partie supérieure droite de votre écran.

| Ass<br>can      | ociation des<br>nps du Québeo | :                      |         |             | Bonjour Joe — Changement de mot de passe   Déconnexion<br>Année finencière: 2015-2016 ▼ |
|-----------------|-------------------------------|------------------------|---------|-------------|-----------------------------------------------------------------------------------------|
| Mon camp Fina   | nces Inventaires              | Section statistiques   | MELS    | Indicateurs | Aide À propos Contactez-nous                                                            |
|                 |                               |                        |         |             | Sauvegarder                                                                             |
| Informations gé | nérales - Mon ca              | imp de test            |         |             |                                                                                         |
| * 1. Coordonn   | ées du camp                   |                        |         |             |                                                                                         |
| Nom officie!    | de l'organisme sek            | on la charte: Mon camp | o de te | st          | <b>^</b>                                                                                |

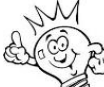

Il est recommandé de sauvegarder vos fichiers aussi souvent que nécessaire pendant que vous travaillez. Une coupure d'électricité, par exemple, vous fait perdre tout le travail que vous avez fait depuis votre dernière sauvegarde.

#### 4.5. Imprimez vos informations générales

La méthode la plus simple et rapide pour imprimer vos informations générales est de cliquer sur l'onglet « **Imprimer** » dans la partie supérieure droite de votre écran.

| Association des<br>camps du Québec |                 |               |                       |          |             | Bonjour Joe — Changement de mot de passe   Déconner<br>Année financière: 2015-2016 |  |  |  |  |
|------------------------------------|-----------------|---------------|-----------------------|----------|-------------|------------------------------------------------------------------------------------|--|--|--|--|
| Mon camp                           | Finances        | Inventaires   | Section statistiques  | MELS     | Indicateurs | Aide A propos Contactez-nous                                                       |  |  |  |  |
|                                    |                 |               |                       |          |             | 🛢 Sauvegarder 🛛 🖨 Imprimer                                                         |  |  |  |  |
| Informatio                         | ons généra      | les – Mon ca  | imp de test           |          |             |                                                                                    |  |  |  |  |
| * 1. Coo                           | rdonnées (      | du camp       |                       |          |             |                                                                                    |  |  |  |  |
| Nom                                | officiel de l'o | organisme sek | on la charte: Mon can | np de te | est         | <b>^</b>                                                                           |  |  |  |  |

Par la suite, une fenêtre d'impression s'affiche et vous suivez les indications de votre navigateur internet pour imprimer le document.

## 5. Tableau de bord

Cette section regroupe l'ensemble des sections de votre projet de veille.

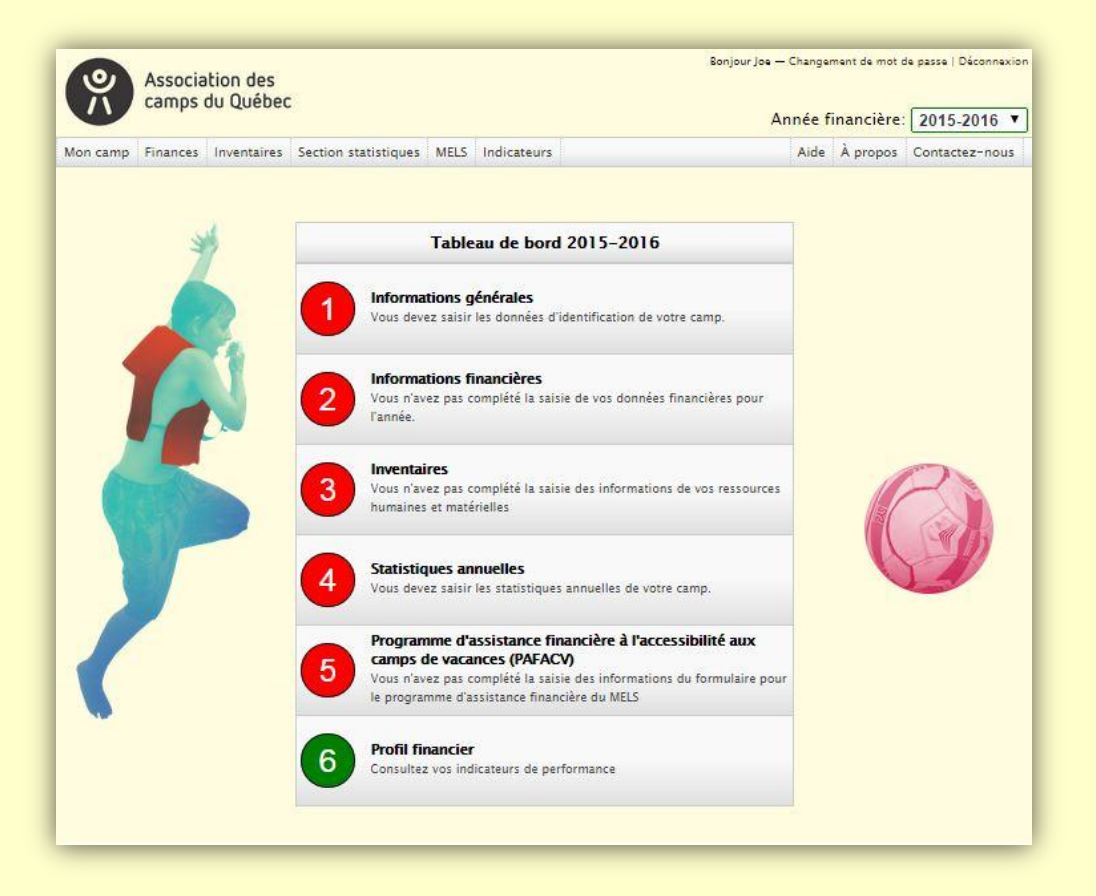

Il est essentiel de remplir toutes les sections de votre *Tableau de bord* sans quoi le diagnostic de la situation financière de votre camp ne sera pas significatif.

Les couleurs varient selon le respect des échéances pour saisir vos données.

#### 5.1. Section «Informations générales»

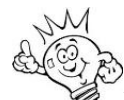

La Section « **Informations générales**» devrait normalement être votre première étape dans l'utilisation du système, puisque cette étape permet de faire une description détaillée de votre camp.

La Section « **Informations générales** » de votre Tableau de bord (ou «Mon camp» dans la barre de menu) vous permet d'entrer des informations générales qui permettent de catégoriser votre camp. Vous pourrez remarquer qu'il y a quatre rubriques à remplir, soit les rubriques : (1) Coordonnées du camp, (2) Renseignements corporatifs, (3) Type de camp, (4) Informations financières générales.

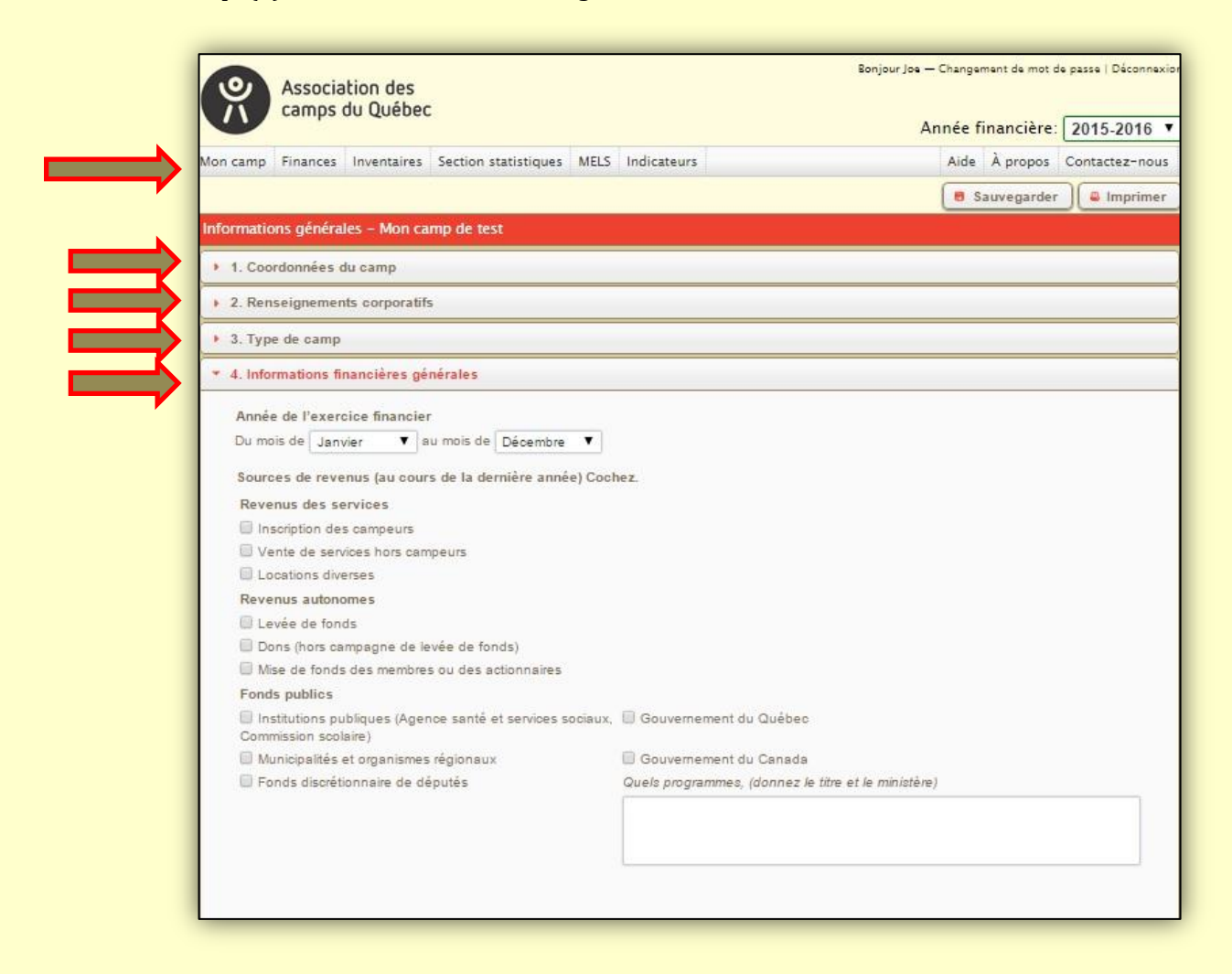

## 5.2. Section «Informations financières»

Cette section vous permet de saisir les données financières de votre camp. Plusieurs infobulles se retrouvent dans cette section afin de vous aider dans votre compréhension.

| ٥,       | Association des<br>camps du Québec |                          |           |             |              | Bonjour Joe — Ch<br>Ann | ée financière: | e passe   Déconnexion<br>2015-2016 ▼ |
|----------|------------------------------------|--------------------------|-----------|-------------|--------------|-------------------------|----------------|--------------------------------------|
| Mon camp | Finances Inventaires               | Section statistiques     | MELS Ind  | icateurs    |              |                         | Aide À propos  | Contactez-nous                       |
| Données  | : Revenus et Dépens                | ies i                    |           | Program     | nme : Prog   | ramme par défaut        |                | •                                    |
|          | Bilan                              |                          |           |             |              | Sauvegarder             | Terminer       | C Exporter                           |
| Données  | financières 2015-2016              | - Mon camp de test       | - Program | me : Progra | amme par dél | faut                    |                |                                      |
| Somma    | ire : 0 \$                         |                          |           |             |              |                         |                |                                      |
| Revenus  |                                    |                          |           |             |              |                         |                |                                      |
| 101000 - | Revenus d'opérations               |                          |           |             |              |                         |                | 0 5                                  |
| 102000 - | Revenus de dons                    |                          |           |             |              |                         |                | 0 \$                                 |
| 103000 - | Revenus d'activités de finar       | ncement                  |           |             |              |                         |                | 0 \$                                 |
| 104000 - | Revenus de subventions (pr         | ubliques, para-publiques | s)        |             |              |                         |                | 0 5                                  |
| 105000 - | Revenus financiers                 |                          |           |             |              |                         |                | 2 0                                  |
| 106000 - | Revenus de disposition             |                          |           |             |              |                         |                | 0 5                                  |
| 107000 - | • Revenus de cotisations           |                          |           |             |              |                         |                | 0 \$                                 |
| 109000 - | Autres revenus                     |                          |           |             |              |                         |                | 0 \$                                 |
|          |                                    |                          |           |             |              |                         | Total reven    | us O\$                               |
| Dépenses | 5                                  |                          |           |             |              |                         |                |                                      |
| 201000 - | Ressources humaines                |                          |           |             |              |                         |                | 0 \$                                 |
| 202000 - | Achats de fournitures              |                          |           |             |              |                         |                | 2 0                                  |
| 203000 - | Achats de services                 |                          |           |             |              |                         |                | 2 0                                  |
| 204000 - | - Administration                   |                          |           |             |              |                         |                | 0 5                                  |
| 205000 - | Promotion et marketing             |                          |           |             |              |                         |                | 2 O                                  |
| 206000 - | Taxes et droits                    |                          |           |             |              |                         |                | 0.5                                  |
| 207000 - | Impôts sur le revenu               |                          |           |             |              |                         |                | 0 \$                                 |
| 208000 - | Cotisations et adhésions           |                          |           |             |              |                         |                | 0 \$                                 |
| 209000 - | · Loyers, terrains et bâtiment     | ts                       |           |             |              |                         |                | 0 \$                                 |
| 210000 - | · Autres dépenses                  |                          |           |             |              |                         |                | 0 \$                                 |
|          |                                    |                          |           |             |              |                         | Total dépense  | as 0\$                               |

## 5.3. Section «Inventaires»

Cette section vous permet de saisir les données des trois formulaires d'inventaire.

- 1- Inventaire de l'immobilier
- 2- Inventaire de l'équipement
- 3- Inventaire du personnel

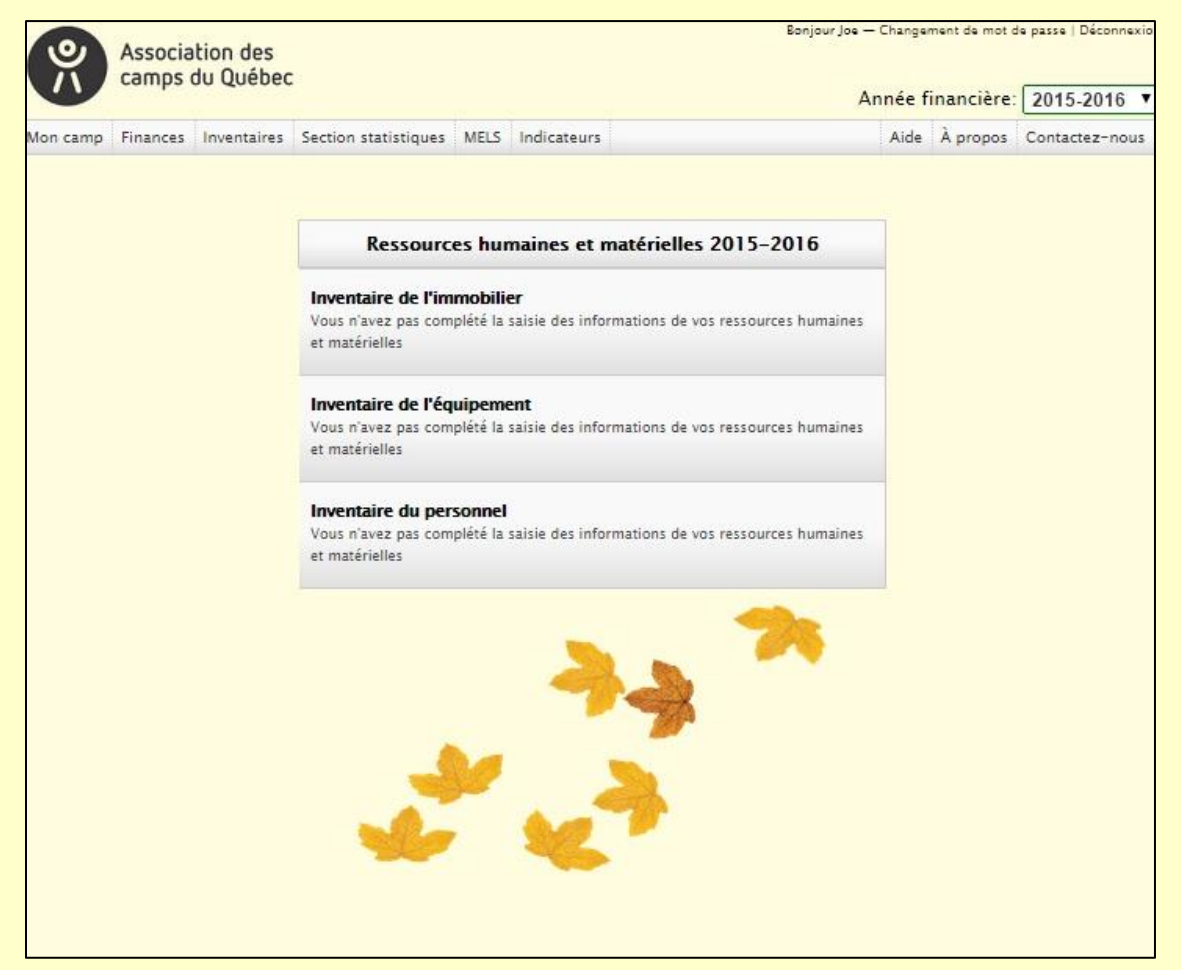

## • Inventaire de l'immobilier

Ce formulaire possède quatre sections : (1) Général, (2) Infrastructures sanitaires (3) Bâtiments d'hébergement et (4) Bâtiments multifonctions.

<u>Important :</u> pour les onglets (3) et (4), il faut toujours cliquer sur «Ajouter un bâtiment» et les sections à remplir apparaîtront.

| Association des<br>camps du Québec |                                                                                                    | Bonjour Joe — Changement de mot de passe   Déconnexion<br>Année financière: 2015-2016 🔻                                                                                                    |
|------------------------------------|----------------------------------------------------------------------------------------------------|----------------------------------------------------------------------------------------------------|
| Mon camp Finances Inventaires      | Section statistiques MELS Indicateurs                                                                                                    | Aide À propos Contactez-nous                                                                                                    |
| Formulaire d'inventaire            |                                                                                                    |                                                                                                    |
| 1. Général                         |                                                                                                    |                                                                                                    |
| > 2. Infrastructure sanitaire      |                                                                                                    |                                                                                                    |
| > 2. Bâtiments d'hébergement       |                                                                                                    |                                                                                                    |
| * 3. Bâtiments multi fonctions     |                                                                                                    |                                                                                                    |
| Ajouter un bâtiment                | 2. Bâtiments d'hébergement                                                                                                    |                                                                                                    |
|                                    | 2.1 Bâtiment #1 Nom du bâtiment : 2.1.1 Année de construction 2.1.2 Capacité d'accueil 2.1.3 Rénovations majeures depuis 10 ans : Toiture Fenestration Agrandissement 2.1.4 Mises aux normes et travaux majeurs prévus au co                                                                                                    | Supprimer ce bâtiment<br>Électricité<br>Plomberie<br>Réaménagement intérieur<br>urs des trois prochaines années:<br>Électricité                                                                                                    |
|                                    | Fenestration Agrandissement Ajouter un bâtiment  1. Général                                                                                                    | Plomberie<br>Réaménagement intérieur                                                                                                    |
|                                    | 2. Infrastructure sanitaire                                                                                                    |                                                                                                    |
|                                    | 2. Bâtiments d'hébergement                                                                                                    |                                                                                                    |
|                                    | <ul> <li>3. Bâtiments multi fonctions</li> </ul>                                                                                                    |                                                                                                    |
|                                    | 3.1 Bâtiment #1       Nom du bâtiment :         3.1.1 Indiquer les divers services inclus dans ce bâtiment         Blocs sanitaires (toilettes, douches, balgnoires)         Buanderie ou salle de lavage         Chambres pour l'hébergement         Cuisine (incluant chambre froide ou réserve)         Espace d'accueil ou de bureau         Infirmerie         Salle de jeux récréatifs (billard, ping pong, etc)         Salle de spectacle ou de projection         Autre : | Supprimer ce bâtiment  Cafétéria ou salle à manger Chambres réservées au personnel Chambres réservées au personnel Chambres réservées au personnel Chambres deservées au personnel Salle d'activités spécialisées (arts, sciences naturelles, danse, etc) Salle de remisage de machinerie (tracteur, outillage, etc) Salle des pompes (piscine ou eau potable) Autre : |
|                                    | 3.1.2 Année de construction  3.1.3 Rénovations majeures depuis 10 ans :  Toiture  Fenestration  Agrandissement  3.1.4 Mises aux normes et travaux majeurs prévus au cou Toiture Fenestration Agrandissement                                                                                                    | □ Électricité<br>□ Plomberie<br>□ Réaménagement intérieur<br>urs des trois prochaines années:<br>□ Électricité<br>□ Plomberie                                                                                                    |
|                                    | <ul> <li>3.1.5 Service(s) ajouté(s) au cours des 10 dernières anné</li> <li>Biocs sanitaires (toilettes, douches, baignoires)</li> <li>Boutique (vente d'articles promotionnels, souvenirs, etc</li> <li>Buanderie ou salle de lavage</li> <li>Cafétéria ou salle à manger</li> <li>Chambres pour l'hébergement</li> </ul>                                                                                                    | es : Année d'installation :    Année d'installation :   Année d'installation :   Année d'installation :   Année d'installation :                                                                                                    |

#### • Inventaire de l'équipement

Cette section possède une seule section à remplir. Il suffit de cliquer sur le ou les choix qui correspondent à votre organisation.

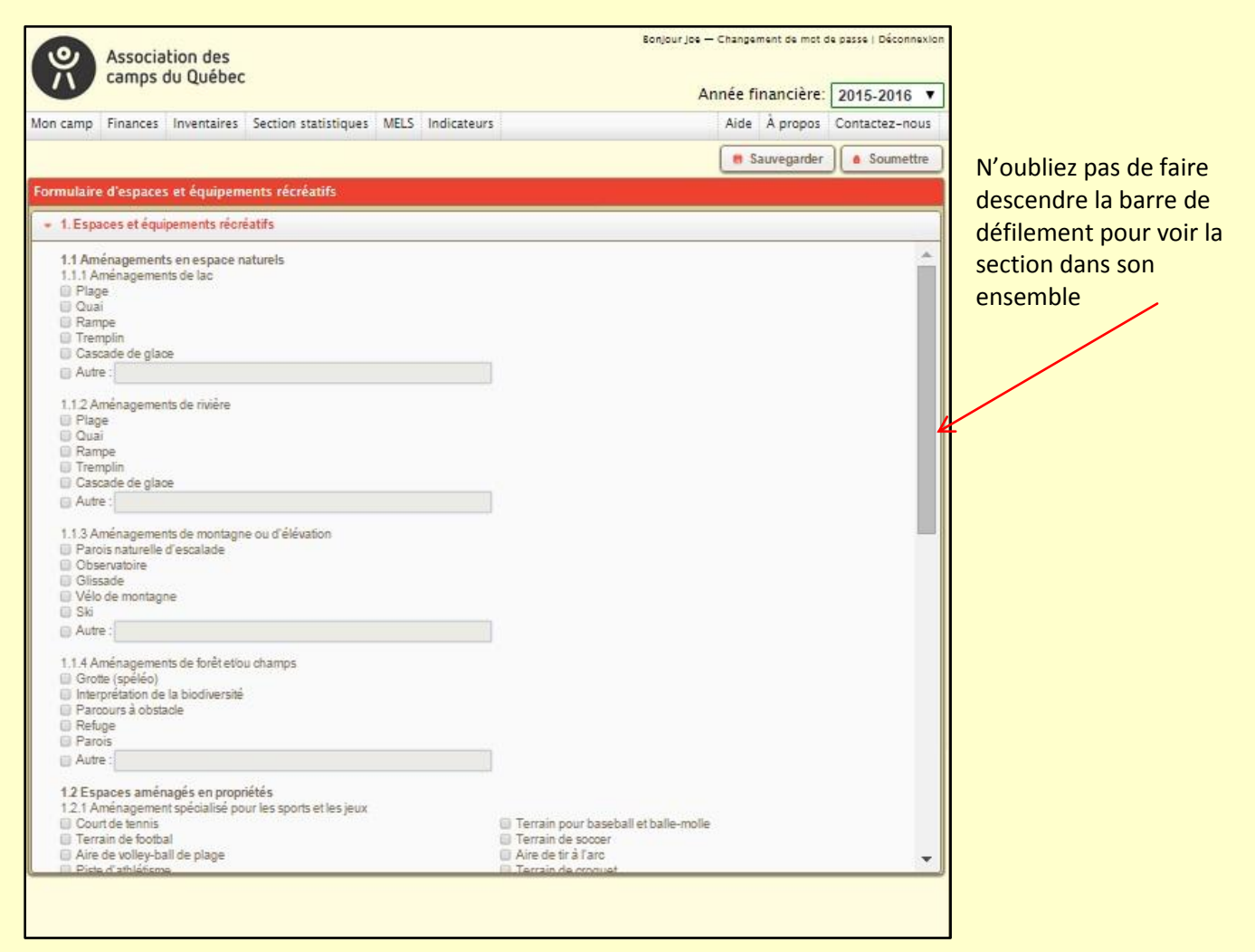

## • Inventaire des ressources humaines

Ce formulaire possède trois sections : (1) Status d'emplois (2) Personnel de direction, d'administration et de soutien et (3) Personnel saisonnier selon les programmes.

| Association des<br>camps du Québec                                                         |                                                                                            | Année financière: 2015-2016 |
|--------------------------------------------------------------------------------------------|--------------------------------------------------------------------------------------------|-----------------------------|
| camp Finances Inventaires Section sta                                                      | atistiques MELS Indicateurs                                                                | Aide À propos Contactez-no  |
|                                                                                            |                                                                                            | R Sauvegarder               |
| nulaire des ressources humaines                                                            |                                                                                            |                             |
| 1. Status d'emplois                                                                        |                                                                                            |                             |
| 1.1 Employés temps plein                                                                   | 1.2 Employes temps partiel                                                                 |                             |
| <ol> <li>Postes de direction</li> </ol>                                                    | 0 Postes de direction                                                                      |                             |
| 0 Postes en administration et marketing                                                    | <ol> <li>Postes en administration et marketing</li> </ol>                                  |                             |
| 0 Postes en entretien ménager                                                              | 0 Postes en entretien ménager                                                              |                             |
| 0 Postes en maintenance                                                                    | 0 Postes en maintenance                                                                    |                             |
| 0 Hostes relies a la restauration                                                          | 0 Postes relies a la restauration                                                          |                             |
| <ul> <li>Présponsables des soins intimiters</li> <li>Présonsés aux bénéficieurs</li> </ul> | 0 Responsables des soins infirmiers                                                        |                             |
| Podos roliós aux periencialles                                                             | <ul> <li>Portes noise aux peneticiaires</li> <li>Dentes noise aux peneticiaires</li> </ul> |                             |
| One stelles aux acuvies recreatives                                                        | U I pares reles aux activites recreatives                                                  |                             |
|                                                                                            |                                                                                            |                             |
|                                                                                            |                                                                                            |                             |

# 5.4. Section «Statistiques annuelles»

Cette section de statistiques concerne vos programmes de votre organisation. Elle doit être complétée avant le 15 octobre de chaque année.

| ormulaire des ressources humaines                     |           |     |         |       |              |  |  |  |
|-------------------------------------------------------|-----------|-----|---------|-------|--------------|--|--|--|
| 1. Statistiques annuelles (année 2014-2015)           |           |     |         |       |              |  |  |  |
| Camp de vacances (jeunes, familles, pers.handicapées) | Printemps | Été | Automne | Hiver | Bilan annuel |  |  |  |
| Capacité d'accueil                                    | 0         | 0   | 0       | 0     | 0            |  |  |  |
| Nuitées vendues                                       | 0         | 0   | 0       | 0     | 0            |  |  |  |
| Taux d'occupation                                     | N/A       | N/A | N/A     | N/A   | N/A          |  |  |  |
| Inscription vendues                                   | 0         | 0   | 0       | 0     | 0            |  |  |  |
| Prix moyen d'une nuitée par personne                  | 0.0       | 0.0 | 0.0     | 0.0   | 0.0          |  |  |  |
| Nombre de jours d'ouverture                           | 0         | 0   | 0       | 0     | 0            |  |  |  |
| Camp de jour                                          | Printemps | Été | Automne | Hiver | Bilan annuel |  |  |  |
| Capacité d'accueil                                    | 0         | 0   | 0       | 0     | 0            |  |  |  |
| Jours vendus                                          | 0         | 0   | 0       | 0     | 0            |  |  |  |
| Inscription vendues                                   | 0         | 0   | 0       | 0     | 0            |  |  |  |
| Prix moyen par personne                               | 0.0       | 0.0 | 0.0     | 0.0   | 0.0          |  |  |  |
| Nombre de jours d'ouverture                           | 0         | 0   | 0       | 0     | 0            |  |  |  |
| Classes-nature                                        | Printemps | Été | Automne | Hiver | Bilan annuel |  |  |  |
| Nombre de jours sans nuitée                           | 0         | 0   | 0       | 0     | 0            |  |  |  |
| Nombre de nuitées                                     | 0         | 0   | 0       | 0     | 0            |  |  |  |
| Inscription vendues                                   | 0         | 0   | 0       | 0     | 0            |  |  |  |
| Prix moyen d'une journée par personne                 | 0.0       | 0.0 | 0.0     | 0.0   | 0.0          |  |  |  |
| Nombre de jours d'ouverture                           | 0         | 0   | 0       | 0     | 0            |  |  |  |
| Accueil de groupes                                    | Printemps | Été | Automne | Hiver | Bilan annuel |  |  |  |
| Nombre de jours sans nuitée vendus                    | 0         | 0   | 0       | 0     | 0            |  |  |  |
| Nombre de nuitées vendues                             | 0         | 0   | 0       | 0     | 0            |  |  |  |
| Nombre de personnes accueillies                       | 0         | 0   | 0       | 0     | 0            |  |  |  |

## 5.5. Section «PAFVAC»

Cette section vous permet remplir le formulaire de demande d'assistance financière.

Vous y retrouver également télécharger plusieurs document et/ou formulaire pertinents à votre situation.

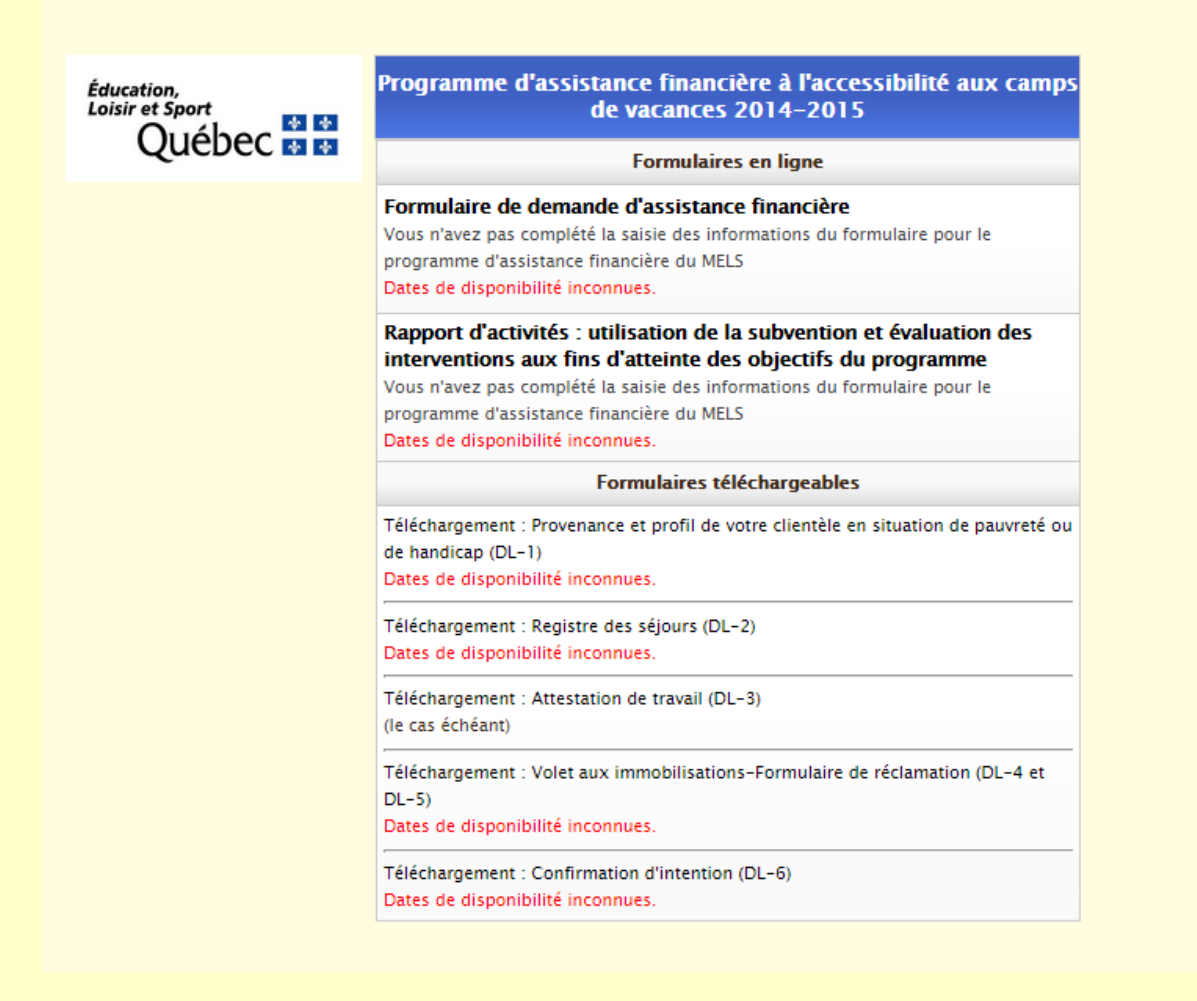

## 5.6. Section «Indicateurs»

Cette section vous permet d'obtenir les rapports des indicateurs financiers de votre camp selon les sections que vous aurez préalablement remplies.

|                              |                            | I            | ndicate    | urs de pe     | rforma      | nce           |              |                    |                   |                             |  |
|------------------------------|----------------------------|--------------|------------|---------------|-------------|---------------|--------------|--------------------|-------------------|-----------------------------|--|
|                              |                            |              | indi       | cateurs ge    | neraux      |               |              |                    |                   |                             |  |
|                              | Car                        | np           |            |               | Region      | 1             |              |                    | Tous              |                             |  |
|                              | Montant V                  | ariation     | M          | ontant        | Vari        | ation         | Montar       | it                 | Variation         |                             |  |
| Revenus                      | 11115                      |              | 111000%    |               | OSN/A       | N             |              |                    | OSN/A             |                             |  |
| Dépenses                     | 05N                        | /A           |            |               | OSN/A       | L             |              | 120                |                   |                             |  |
| E N/A N/A                    |                            |              | N          | /A            | N/A         |               | N/A          | N/A                |                   | N/A                         |  |
|                              |                            | Poie         | ds relatif | des catégo    | ries de r   | evenus        | <b>5</b> 1   | _                  | -                 |                             |  |
| Dente                        |                            |              | Mart       | Camp          |             | - Manhart Da  | Region       |                    | Tous<br>Descetion |                             |  |
| 101000 - Revenue d'acté      |                            |              | Mont       | ant Proportio | n variation | n Montant Pri | oportion Var | ation Mor          | os N/A            | NU/A                        |  |
| 101000 - Revenus d'ope       | rations                    |              |            | 08            | 0%          | //e USN/      | A N/A        |                    | OSN/A             | N/A<br>N/A                  |  |
| 102000 - Revenus de do       | ns<br>vités de financement |              |            | 05            | OSIN/A      | 05N/          | A N/A        |                    | 05N/A             | N/A<br>N/A                  |  |
| 104000 - Revenus d'acti      | hventions (publiques les   | a-publiquer) |            | 05            | 094N/A      | 05 N/         | A N/2        |                    | 05N/A             | N/A                         |  |
| 105000 - Revenus de su       | oventions (publiques, pa   | a-publiques, | ,          | 05            | 0%N/A       | 03N/          | A N/2        |                    | 05N/A             | N/A                         |  |
| 105000 - Revenus Inani       | sposition                  |              |            | 05            | 09 N / A    | 05 N          | Δ N/2        |                    | 05N/A             | N/A                         |  |
| 107000 - Revenus de co       | tisations                  |              |            | 05            | 094N/A      | 05N           | A N/2        |                    | 05N/A             | N/A                         |  |
| 109000 - Autres revenue      |                            |              |            | 05            | 09 N / A    | 05N           | Δ N/2        |                    | 05N/A             | N/A                         |  |
| Posta                        |                            | Montant      | Camp       | Variation     | Region      |               |              | inting Mastart Pro |                   | Tous<br>reportion Variation |  |
| 201000 - Ressources hu       | maines                     | 05           |            | 0%N/A         | 0           | SN/A          | N/A          |                    | 05N/A             | N/A                         |  |
| 202000 - Achats de four      | nitures                    | 05           |            | 0%N/A         | 0           | SN/A          | N/A          | (                  | 0SN/A             | N/A                         |  |
| 203000 - Achats de serv      | rices                      | 05           |            | 0%N/A         | 0           | SN/A          | N/A          | 0                  | 05N/A             | N/A                         |  |
| 204000 - Administration      | 1                          | 05           |            | 0%N/A         | 0           | SN/A          | N/A          | 0                  | OSN/A             | N/A                         |  |
| 205000 - Promotion et r      | narketing                  | 05           |            | 0%N/A         | 0           | SN/A          | N/A          | 0                  | OSN/A             | N/A                         |  |
| 206000 - Taxes et droit:     | ;                          | 05           |            | 0%N/A         | 0           | SN/A          | N/A          | 0                  | 0SN/A             | N/A                         |  |
| 207000 - Impôts sur le r     | revenu                     | 05           |            | 0%N/A         | 0           | SN/A          | N/A          | 0                  | OSN/A             | N/A                         |  |
| 208000 - Cotisations et      | adhésions                  | 05           |            | 0%N/A         | 0           | SN/A          | N/A          | (                  | OSN/A             | N/A                         |  |
| 209000 - Loyers, terrain     | s et bâtiments             | 05           |            | 0%N/A         | 0           | SN/A          | N/A          | 0                  | OSN/A             | N/A                         |  |
| 210000 - Autres dépens       | 95                         | 05           |            | 0%N/A         | 0           | SN/A          | N/A          | (                  | 05N/A             | N/A                         |  |
|                              |                            |              |            | Coût unita    | ire         |               |              |                    |                   |                             |  |
|                              |                            | Camp         |            |               | Regi        | ion           |              |                    | Tous              |                             |  |
|                              | Montant                    | Variation    |            | Montant       |             | ariation      | Monta        | Montant            |                   |                             |  |
| Par nuitée                   | Montant                    | Variation    |            | Montant       |             | Variation     |              | ant                | Variation         | Variation                   |  |
| Par campeur                  | Montant                    | Variation    |            | Montant       |             | Variation N   |              | Montant            |                   | Variation                   |  |
| À noter qu'il es<br>la page. | t possible d'ob            | tenir ce     | e rappo    | ort en fo     | rmat l      | EXCEL ei      | n cliqua     | nt sur             | r le lien ei      | n bas de                    |  |

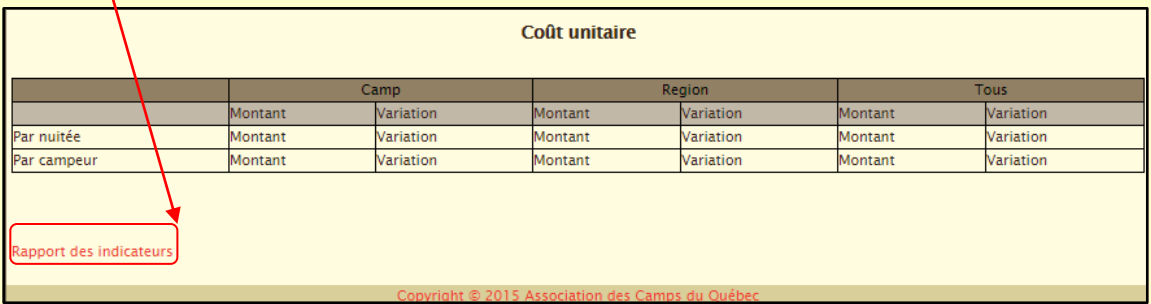

## 5.7. Soutien technique

Pour tout questionnement par rapport au fonctionnement de la plate-forme informatique ou pour rapporter des erreurs de programmation, vous pouvez contacter la personne-ressource à l'ACQ aux coordonnées suivantes :

Téléphone : 1 800 361-3586 ou 514 252-3113

Adresse courriel : <u>developpement@camps.qc.ca</u>